### How to apply under SATAT through IOCL e-tendering portal

### Website address: https://iocletenders.nic.in/nicgep/app

For the purpose of guidance to prospective entrepreneurs for submission of EOI application under SATAT through our e-tendering portal website at <u>https://iocletenders.nic.in/nicgep/app</u>, steps given below may be followed. Visual steps to upload bid / EOI application are also given at the end of this document.

| S.No. | Tender<br>Reference<br>Number | Tender ID        | Bid<br>submission<br>start date    | Bid<br>submission<br>end date      | Bid opening schedule            |
|-------|-------------------------------|------------------|------------------------------------|------------------------------------|---------------------------------|
| 1     | CBG32(1)                      | 2021_BD_132405_1 | 01.03.2021<br>(Mon) at<br>10:00 am | 08.03.2021<br>(Mon) at<br>10:00 am | 09.03.2021 (Tue) at<br>10:00 am |
| 2     | CBG32(2)                      | 2021_BD_132406_1 | 08.03.2021<br>(Mon) at<br>10:00 am | 15.03.2021<br>(Mon) at<br>10:00 am | 16.03.2021 (Tue) at<br>10:00 am |
| 3     | CBG32(3)                      | 2021_BD_132407_1 | 15.03.2021<br>(Mon) at<br>10:00 am | 22.03.2021<br>(Mon) at<br>10:00 am | 23.03.2021 (Tue) at<br>10:00 am |
| 4     | CBG32(4)                      | 2021_BD_132408_1 | 22.03.2021<br>(Mon) at<br>10:00 am | 30.03.2021<br>(Tue) at<br>10:00 am | 31.03.2021 (Wed) at<br>10:00 am |

• Schedule of EOI for the Month of March 2021:

### • Brief about our e-tendering portal :

e-Tendering System has been successfully rolled out in IOCL through our web site <u>https://iocletenders.nic.in</u>. Bids for various tenders published in the website of IOCL can be submitted online by enrolling with the above mentioned web site. The bidders can enroll themselves on the website <u>https://iocletenders.nic.in</u> using the option "Online Bidder Enrollment". There are no bidder enrolment charges applicable for registration. Possession of a Valid Class II/III Digital Signature Certificate (DSC) in the form of smart card/e-token in the Company's name is a prerequisite for registration and participating in the bid submission activities through this web site. Digital Signature Certificates can be obtained from the authorized certifying agencies, details of which are available in the web site https://iocletenders.nic.in under the link "Information about DSC".

### Pre-Requisites for System using e-Procurement sites

- 1. A computer system with at least 1 GB RAM and Internet Connectivity.
- 2. Internet Explorer 11.0 or Mozilla Firefox 42 or above.
- 3. Internet Connectivity with at least 256 Kbps connectivity.
- 4. Java Run Time Engine (JRE 8) or higher.

### "Step 1 : Registration at IOCL e-tendering website"

### a) Enrollment or Registration at IOCL e-tendering portal

- 1. Click on Online Bidder Enrollment and a page for enrollment will be displayed.
- 2. Enter a valid email address for login ID. The login ID cannot be modified once registered.
- 3. Enter company and contact details and click submit.
- 4. The fields marked with red asterisk are mandatory
- 5. Click on send verification code and generate password.
- 6. Provide a password which must be minimum 8 characters and maximum 32 characters and must be a combination of alphabets and non-alphabetic characters.
- 7. Confirm the password by clicking submit button.

### "Step 2 : Registration of DSC"

### a) Pre-Requisites for DSC Registration

- 1. Bidders need to possess a valid DSC for participating in eTendering.
- 2. Bidders need to register DSC 24 hrs prior to Bid submission.
- 3. It can be procured from any of the Certifying Authority registered under CCAIndia, for e.g. Sify, nCode, MTNL, eMudra etc.
- 4. Respective DSC Drivers needs to be installed.
- 5. DSC needs to be physically inserted into the system and appear in the Browser.

### b) First time login in the system using DSC

- 1. Enter user credentials under "User Login" at home page of IOCL e-tenderingportal.
- 2. System will prompt for click on "Signing Certificate" link to register the certificate. (It's a onetime process)
- 3. Click Ok and next to successfully enrol DSC.
- 4. After DSC enrolment, the menu for bid submission gets displayed.
- 5. Search Active Tenders -Click here to search the tenders.

### "Step 3 : Application Submission Steps"

- a) <u>Application / EOI / Bid submission process</u> (document incorporating visualsteps to upload bid / EOI application is also attached for your kind reference)
- 1. Search Active Tenders using tender ID. Tender IDs for EOIs are tabulated above.
- 2. Click on the checkbox then "Set Open Tender as Favorite" to set EOI as Favorite.
- 3. Then click on my tenders and then Click "View" for Tender Details.
- 4. All the tender documents are available on "Tender Details" screen afteropening the tender from "My Tenders" menu.
- 5. Bidder may download the documents from "Download as zip file" link.
- 6. Click on "proceed for bid submission" and then accept the agreement terms and click next.
- 7. Click on "Encrypt & Upload" to upload the application.
- 8. Upload application, sign and submit bid. (<u>Application along with Annexures to be</u> merged in single pdf file format, preferable less than 20 mb in size and uploaded)

Step by Step Visual Guide is as Given Below :

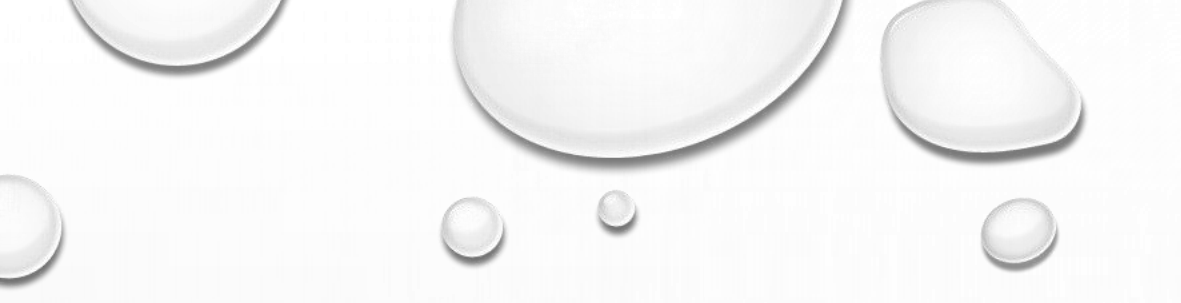

# **Bidder Enrollment**

| (Demo)                    | Syst                                                                                                 | em                                                          |                        |                              |                                                         |                         |
|---------------------------|----------------------------------------------------------------------------------------------------|-------------------------------------------------------------|------------------------|------------------------------|---------------------------------------------------------|-------------------------|
| 15-Jul-2019               | Search   Active Te                                                                                   | enders   Tenders by Closing                                 | Date   Corrigendum     | Results of Tenders           |                                                         | Map                     |
| MIS Reports               | Welcome to eProcu<br>The eProcurement System e<br>the bids online through this                       | rement System<br>enables the Tenderers to downlo<br>portal. | ad the Tender Schedule | free of cost and then submit | User Login                                              |                         |
| Tenders by Location       | 🍰 Latest Tender                                                                                      | rs                                                          |                        |                              | Login ID *                                              |                         |
| Tenders by Organisation   | Tender Title                                                                                         | Reference No C                                              | losing Date            | Bid Opening Date             | FRR5SH 2                                                |                         |
| Tenders by Classification | Handling, Customs Clearan<br>Material Handling and<br>Multimodal Transportation<br>the following job | ce, HCL/HO/MATLS/LOGISTIC/<br>20<br>for                     | 2019- 15-Jul-2019 02:0 | 00 PM 15-Jul-2019 02:05 PM   | Captcha *                                               | Click on the link to st |
| Tenders in Archive        | 2. Container train operators<br>CTO having experience in F<br>Handling, Customs Clearan              | s<br>Port<br>ce, HCL/HO/MATLS/LOGISTIC/                     | 2019- 15-701-2010 020  | ND DM 15-1-1-2010 02-05 DM   | Online Bidder Enrollment<br>Generate / Forgot Password? | the registration proc   |
| Tenders Status            | Latest Tenders updates                                                                               | every 15 mins.                                              |                        | More                         | Find My Nodal Officer                                   |                         |
| Cancelled/Retendered      | 💪 Latest Corrig                                                                                      | endums                                                      |                        |                              | Search with ID/Title/Reference no                       |                         |
| Debarment List            | Corrigendum Title                                                                                    | Reference No     C       TRANING_10/07/19     ***           | losing Date            | Bid Opening Date             | Go                                                      |                         |
| Downloads                 | 2. date                                                                                              | 123456789 1                                                 | 5-Jul-2019 11:00 AM    | 15-Jul-2019 11:10 AM         | Advanced Search                                         |                         |
| Announcements             |                                                                                                    |                                                             |                        |                              | Help For Contractors                                    | 0                       |
| Recognitions              | Latest Corrigendum upd                                                                               | lates every 15 mins.                                        |                        |                              | Information About DSC                                   | , (                     |
|                           | Certifying Agency                                                                                    |                                                             |                        |                              | ► FAQ                                                   |                         |

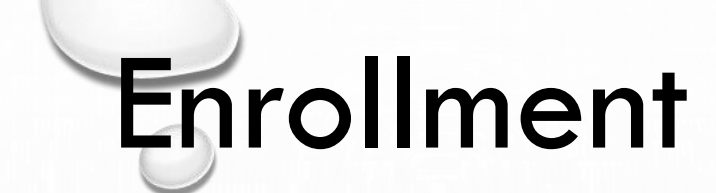

A page for enrollment will be displayed.

- Enter a valid email address for login ID. The login ID cannot be modified once registered.
- Provide a password which must be minimum 8 characters and maximum 32characters and

must be a combination of alphabets and non-alphabetic characters.

• Confirm the password by re-entering and then click Next.

# Personal Details

- Provide the details as per the fields asked.
- The fields marked with red asterisk are mandatory.
- Please enter "Captcha" text as prompted during registration.
- Click submit.

| 15-Jul-2019               | Search   Active Tenders   Tenders                                                                                                | s by Closing Date   Corrigendum   Results of Tenders                                                                                                    | 🖻 Home 🖾 Contact Us 🗛 SiteMap                                                              |  |
|---------------------------|----------------------------------------------------------------------------------------------------|----------------------------------------------------------------------------------------------------|--------------------------------------------------------------------------------------------|--|
|                           |                                                                                                    | « Troubleshooting procedure for display issues durii<br>Live Reverse Auction, or Online Bidder Enrollment o<br>Generate Forgot Password links are not available in<br>home page of IOCL e-Tendering Portal. | ng « Special « Help Documen'<br>r Instructions to the Java Troubleshoc<br>Bidder - Updated |  |
| MIS Reports               | Online Enrollment of Corporation                                                                                                 | porate/Bidder                                                                                                    |                                                                                            |  |
| Tenders by Leasting       | Login Id *                                                                                                    | user150719@gmail.com                                                                                                    | Email ID and Mobile No Policy                                                              |  |
|                           | Enter email address for login id. eg: abc@<br>(Care may be taken to enter valid e-mail I<br>cannot be modified once registered.) | nic.com<br>D. This information will be kept confidential. The login ID                                                                                                    | Email and mobile must comply following requisites,                                         |  |
| Tenders by Classification | Correspondence Email*                                                                                                    | testuser150719@gmail.com                                                                                                    | 1. As Mobile and Email are the<br>modes of correspondence, ensure                          |  |
| Tondays in Auching        | (Correspondence Email ID can be same as                                                                                          | s your Login ID.)                                                                                                    | that mobile no and email id<br>provided are correct.                                       |  |
| Tenders in Archive        | Mobile*                                                                                                    | 8800793727                                                                                                    | <ol> <li>The verification codes are valid<br/>for 900 seconds from the time</li> </ol>     |  |
| Tenders Status            |                                                                                                    |                                                                                                    | Send Verification Code is clicked.                                                         |  |
|                           | Company Details                                                                                                    |                                                                                                    |                                                                                            |  |
| Cancelled/Retendered      | Company Name *                                                                                                    | Test Company                                                                                                    |                                                                                            |  |
|                           | Preferential Bidder:                                                                                                    | Yes                                                                                                    |                                                                                            |  |
| Downloads                 | Registration Number *                                                                                                    | 1234ABCD                                                                                                    |                                                                                            |  |
|                           |                                                                                                    | New Delhi                                                                                                    |                                                                                            |  |
| Announcements             | Registered Address*                                                                                                    |                                                                                                    |                                                                                            |  |
| B                         |                                                                                                    |                                                                                                    |                                                                                            |  |
| Recognitions              | Name of Partners / Directors                                                                                                    |                                                                                                    |                                                                                            |  |
| Site compatibility        | Diddorf, and                                                                                                    |                                                                                                    |                                                                                            |  |
|                           | Bidder i ype                                                                                                    | Sindian ∪ Foreign                                                                                                    |                                                                                            |  |
|                           | City -                                                                                                    |                                                                                                    |                                                                                            |  |
|                           | Ctate                                                                                                    | Delhi                                                                                                    |                                                                                            |  |

|                                      | City * Ne                                          | w Delhi                            |                  |          |         |
|--------------------------------------|----------------------------------------------------|------------------------------------|------------------|----------|---------|
| 💒 📽 Dashboard                        | State* De                                          | lhi                                | ~                |          |         |
|                                      | Postal Code* 11                                    | 0091                               |                  |          |         |
| Government of India                  | PAN/TAN Number * AE                                | STG2458A                           |                  |          |         |
| Central Public<br>Procurement Portal | PAN/TAN number must have 10 characters             | s. For eg: AESTG2458A              |                  |          |         |
|                                      | For Bidders who do not have PAN/TAN nur<br>number. | mber may enter TEMPZ9999Z as t     | he PAN/TAN       |          |         |
|                                      | Establishment Year 20                              | 19                                 | ~                |          |         |
|                                      | Nature of Business* Co                             | ntracts                            |                  |          |         |
|                                      | Legal Status* Lin                                  | nited Company                      | $\mathbf{v}$     |          |         |
|                                      | Company Category  SS                               | I                                  | ~                |          |         |
|                                      | Contact Details                                    |                                    |                  |          |         |
|                                      | Enter Company's Contact Person Details             |                                    |                  |          |         |
|                                      | Title * Mr                                         |                                    | ~                |          |         |
|                                      | Contact Name* Te                                   | st User                            |                  |          |         |
|                                      | Date Of Birth (DD/MM/YYYY)                         | /07/1097                           |                  |          |         |
|                                      |                                                    | /0//198/                           |                  |          | 1.83    |
|                                      | Designation Ma                                     | nager                              |                  |          |         |
|                                      | Phone Detail                                       | s eg: +91 044 222/2449             |                  |          |         |
|                                      | Phone <sup>®</sup> 91                              | 044 22272449                       |                  |          |         |
|                                      | Enter Captcha D54RAC ×                             | 5 4 R A C                          | <b>2</b> Refresh |          |         |
|                                      |                                                    | Ba                                 | ck Submit        |          |         |
|                                      | Contents Owned and Main                            | tained by IndianOil Corporation Li | mited            |          |         |
| ned, Developed and Hosted by         | Version : 1.09.                                    | 07 12-Sep-2018                     |                  | Portal p | olicies |

#### Bidder Enrollment Acknowledgement

MIS Reports

**Tenders by Location** 

Tenders by Classification

Tenders in Archive

**Tenders Status** 

Cancelled/Retendered

Downloads

Announcements

Recognitions

Site compatibility

Dashboard

incia.gov.in

Government of India Central Public Procurement Portal

la∕.€ hulu

0

| Login ID :             | user150719@gmail.com     |
|------------------------|--------------------------|
| User Type :            | Corporate Tenderer       |
| Correspondence Email : | testuser150719@gmail.com |
| Mobile :               | 8800793727               |

| Company Details                |                 |
|--------------------------------|-----------------|
| Company Name :                 | Test Company    |
| Preferential Bidder :          | No              |
| Preference Category :          | Nil             |
| Registration Number :          | 1234ABCD        |
| Registered Address :           | New Delhi       |
| Name of Partners / Directors : | Nil             |
| City :                         | New Delhi       |
| State :                        | Delhi           |
| Postal Code :                  | 110091          |
| PAN/TAN Number :               | AESTG2458A      |
| Company's Establishment Year : | 2019            |
| Company's Nature of Business : | Contracts       |
| Company's Legal Status :       | Limited Company |
| Company Category :             | SSI             |

#### Contact Details

Title : Mr Contact Name : Test User DOB (Date Of Birth) : 15-Jul-1987 Designation : Manager Phone : 91 044 22272449

Note: The verification codes are valid for 900 seconds from the time Send Verification code is clicked

Send Verification Code

Contents Owned and Maintained by IndianOil Corporation Limited

#### 🖨 Print

Click to send

verification code

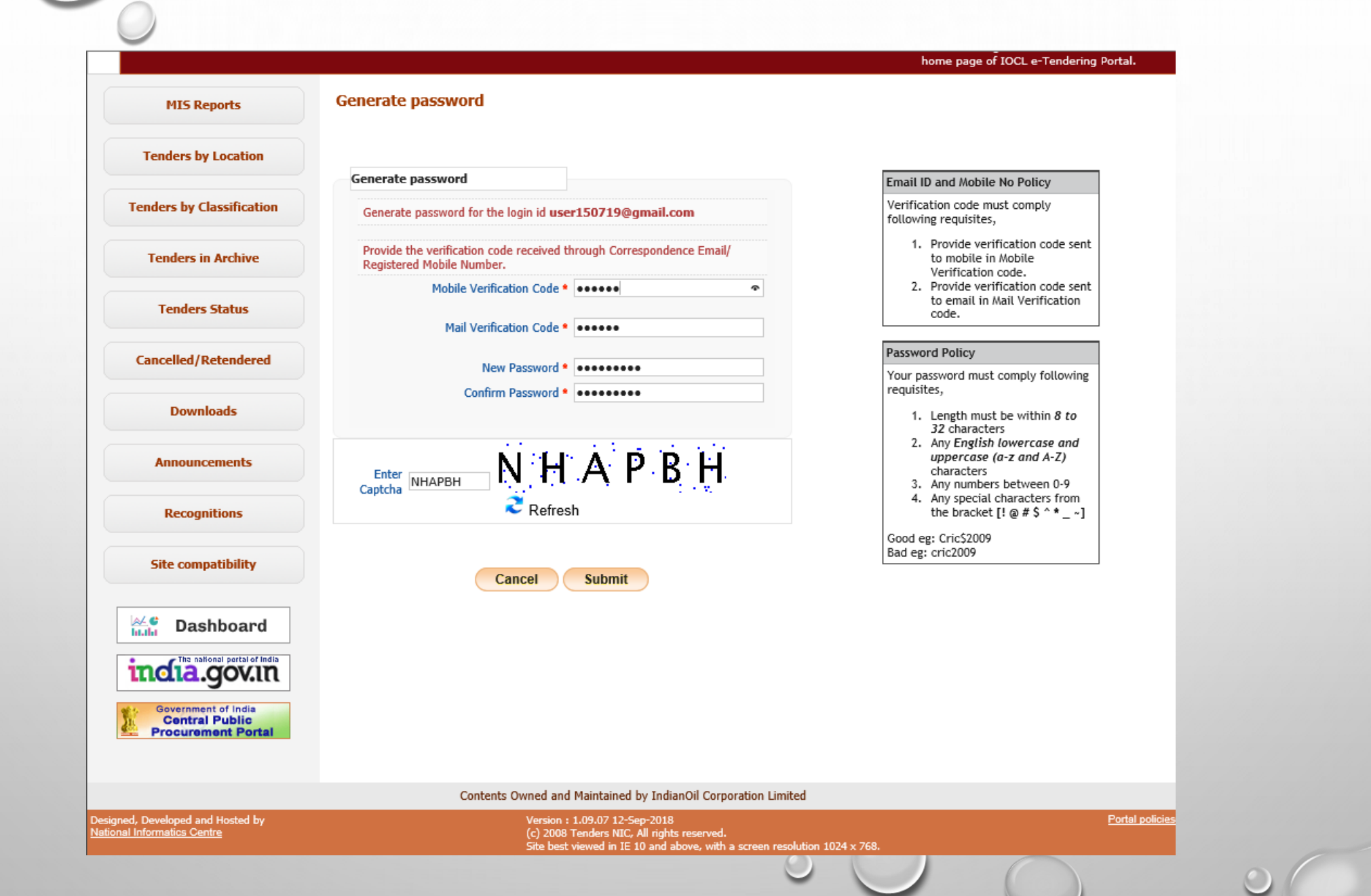

#### home page of IOCL e-Tendering

### **Tenders by Location** Tenders by Classification Tenders in Archive Tenders Status Cancelled/Retendered Downloads Announcements Recognitions Site compatibility A C Dashboard incia.gov.in Government of India Central Public Procurement Portal

MIS Reports

0

Your Password has been Generated / changed successfully. Please login from Home page with your new password to confirm.

#### Contents Owned and Maintained by IndianOil Corporation Limited

Designed, Developed and Hosted by <u>National Informatics Centre</u>

Version : 1.09.07 12-Sep-2018 (c) 2008 Tenders NIC, All rights reserved. Site best viewed in IE 10 and above, with a screen resolution 1024 x 768.

-

Portal policies

# **DSC** Registration

# Pre-Requisites for DSC Registration

- Bidders need to posses a valid DSC for participating in eTendering.
- Bidders need to register DSC 24 hrs prior to Bid submission.
- It can be procured from any of the Certifying Authority registered under CCA India, for

e.g. Sify, nCode, MTNL, eMudra etc.

- Respective DSC Drivers needs to be installed.
- DSC needs to be physically inserted into the system.
- DSC should appear in the Browser.

| 15-Jul-2019                                                                   | Search   Active Ten                                                                                  | ders   Tenders by Clos                                                    | ing Date   Corrigendu                                   | m   Results of Tenders                                            | 🔒 Home 🖾 Contact Us 🚜 SiteMap                           |   |                               |
|-------------------------------------------------------------------------------|----------------------------------------------------------------------------------------------------|---------------------------------------------------------------------------|---------------------------------------------------------|-------------------------------------------------------------------|---------------------------------------------------------|---|-------------------------------|
| sues during « Special<br>rollment or Instructions<br>vailable in Bidder - Upd | to the « Help Document for<br>ated Java Troubleshooting                                              | « Attention - Users<br>should upgrade<br>their Java to JRE8               | « Important<br>Announcement on us<br>of EMD Exemption C | « FAQs - Online<br>sage EMD Facility in IOCL<br>lause e-Tendering |                                                         |   |                               |
| MIS Reports                                                                   | Welcome to eProcure<br>The eProcurement System of<br>free of cost and then submit t                  | ement System<br>IndianOil e-Tendering Port<br>he bids online through this | al enables the Tenderers<br>portal.                     | to download the Tender Schedule                                   | User Login                                              | _ |                               |
| Tenders by Location                                                           | 💪 Latest Tenders                                                                                     |                                                                           |                                                         |                                                                   | Login ID * user150719@gmail.cc                          |   | Enter your                    |
| enders by Classification                                                      | Tender Title Ref                                                                                     | ference No                                                                | Closing Date                                            | Bid Opening Date                                                  | JIN N LE 8 ಿ                                            |   |                               |
|                                                                               | ANLA AT FILIPE - DALAGONE                                                                            |                                                                           |                                                         |                                                                   | Captrina t INNUER                                       |   | credentials                   |
| Tenders in Archive                                                            | 302 and 304                                                                                          | 07/2019-20                                                                | 22-Jul-2019 04:00 PM                                    | 23-Jul-2019 04:00 PM                                              |                                                         |   | en fil her stellers flere fil |
| Tenders Status                                                                | 6. SUPPLY AND INSTALLATIO<br>OF ADDITIONAL CONVEYOR<br>FEEDER LINE FOR EXISTING<br>POINT CAROUSEL AT | ASO/DBP/CONV/LT-<br>06/2019-20                                            | - 23-Jul-2019 10:00 AM                                  | 24-Jul-2019 10:30 AM                                              | Online Bidder Enrollment<br>Generate / Forgot Password? |   |                               |
| Cancelled/Retendered                                                          | Latest Tenders updates ev                                                                            | very 15 mins.                                                             |                                                         | More                                                              | Find My Nodal Officer                                   |   |                               |
|                                                                               |                                                                                                    |                                                                           |                                                         |                                                                   | Search with ID/Title/Reference no                       |   |                               |
| Downloads                                                                     | 💪 Latest Corrige                                                                                     | ndums                                                                     |                                                         |                                                                   | Cartender Search                                        |   |                               |
| Announcements                                                                 | Corrigendum Title                                                                                    | Reference No                                                              | Closing Date                                            | Bid Opening Date                                                  | Go                                                      |   |                               |
| Announcements                                                                 | 6. Extention of due date                                                                             | CRYO_LT_IC1920069                                                         | 9 22-Jul-2019 03:00 PM                                  | 23-Jul-2019 03:00 PM                                              | Advanced Search                                         |   |                               |
| D                                                                             | 7. Date extension_1                                                                                  | GC19CLT125                                                                | 22-Jul-2019 03:00 PM                                    | 23-Jul-2019 03:00 PM                                              |                                                         |   |                               |
| Recognitions                                                                  | 8. Extention of due date                                                                             | CRYO_LT_IC1920070                                                         | 22-Jul-2019 03:00 PM                                    | 23-Jul-2019 03:00 PM                                              | Help For Contractors                                    |   |                               |
|                                                                               | 9. Corrigendum-1                                                                                     | BN19VK111                                                                 | 18-Jul-2019 02:00 PM                                    | 19-Jul-2019 03:00 PM                                              |                                                         |   | $\bigcirc$                    |
| Site compatibility                                                            | 10. Extension-4                                                                                      | GC19MLT109                                                                | 22-Jul-2019 03:00 PM                                    | 23-Jul-2019 03:00 PM                                              | Information About DSC                                   |   | 0                             |
|                                                                               | Latest Corrigendum unda                                                                              | tes every 15 mins.                                                        |                                                         | More                                                              |                                                         |   |                               |
|                                                                               | Latest Corrigendum upda                                                                              | tes every 15 mins.                                                        |                                                         | More                                                              |                                                         |   |                               |

| 15-301-2019                  | Search   Active Tend | « Troubleshooting procedure for display issues during                                                                                                | Suits of Tenders                        | Home 🖾 Contact Us                           | 森 SiteMap                     |  |
|------------------------------|----------------------|----------------------------------------------------------------------------------------------------|-----------------------------------------|---------------------------------------------|-------------------------------|--|
|                              |                      | Live Reverse Auction, or Online Bidder Enrollment or<br>Generate Forgot Password links are not available in<br>home page of IOCL e-Tendering Portal. | Instructions to the<br>Bidder - Updated | « Help Document for<br>Java Troubleshooting | should upgri<br>their Java to |  |
| MIS Reports                  | User Login           |                                                                                                    |                                         |                                             |                               |  |
| Tenders by Location          | Welcome Test Con     | mpany,<br>Login ID user150719@gmail.c                                                                                                    | om                                      |                                             |                               |  |
| nders by Classification      |                      | Password*                                                                                                    |                                         |                                             |                               |  |
| Tenders in Archive           |                      | Captcha 6 B: 4 X R                                                                                                    |                                         |                                             |                               |  |
| Tenders Status               |                      | Captcha Text* 6B4XRJ                                                                                                    |                                         |                                             |                               |  |
| ancelled/Retendered          |                      | Cancel Proceed                                                                                                    |                                         |                                             |                               |  |
| Downloads                    |                      | Generate / Forgot Passv                                                                                                    | vord?                                   |                                             |                               |  |
| Announcements                |                      |                                                                                                    |                                         |                                             |                               |  |
| Recognitions                 |                      |                                                                                                    |                                         |                                             |                               |  |
| Site compatibility           |                      |                                                                                                    |                                         |                                             |                               |  |
| Dashboard                    |                      |                                                                                                    |                                         |                                             |                               |  |
| The national partal of India |                      |                                                                                                    |                                         |                                             |                               |  |

| Effective IOCL               | Welcome : user150719@gmail.com<br>Last login : 15-Jul-2019 11:42 AM Server Time<br>15-Jul-2019 11:42:53 Amere Logout |
|------------------------------|----------------------------------------------------------------------------------------------------|
| IndianQil                    | Indian Oil Corporation eProcurement portal                                                                           |
|                              | USER MANAGEMENT                                                                                                    |
|                              | User DSC Enrollment                                                                                                  |
|                              |                                                                                                    |
|                              | Login Id : user150719@gmail.com<br>Roles : Tenderer                                                                  |
|                              |                                                                                                    |
|                              | You have not registered with Digital Signature Certificate yet. Please click on Signing Certificate link below.      |
| ck on "Signing Certificate"  | Signing Certificate                                                                                                  |
| to register the certificate. |                                                                                                    |
|                              | View Existing Certificates                                                                                           |
|                              | Active Certificates Information                                                                                      |
|                              | S.No Certificate Certificate Type Validity Enroll Date View                                                          |
|                              | No certificates have been enrolled.                                                                                  |
|                              |                                                                                                    |
|                              |                                                                                                    |
|                              |                                                                                                    |
|                              |                                                                                                    |
|                              |                                                                                                    |
|                              |                                                                                                    |

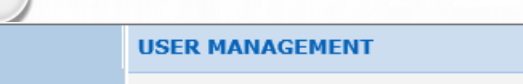

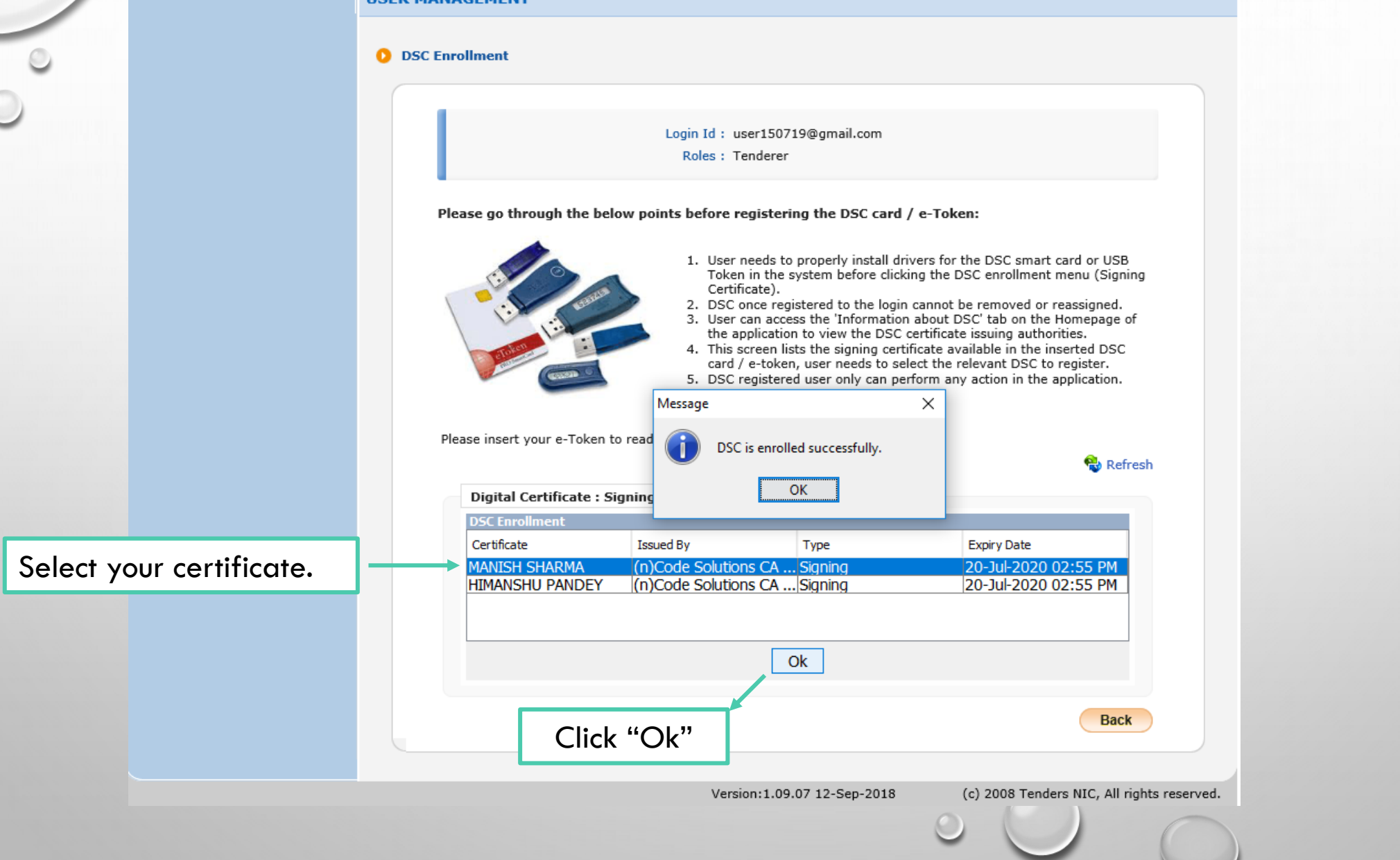

| USER MANAGEMENT   User DSC Enrollment  Login 1d : user150719@gmail.com Roles : Tenderer   ✓ DSC is enrolled successfully.                                                                                                    | Ienders | V       |        |                 |                 |             |                      |                        |                | Ne - |
|----------------------------------------------------------------------------------------------------|---------|---------|--------|-----------------|-----------------|-------------|----------------------|------------------------|----------------|------|
| ✓ User DSC Enrollment         Login Id: user150719@gmail.com         Roles: Tenderer         ✓ DSC is enrolled successfully.         ✓ DSC is enrolled successfully.         ✓ DSC is enrolled successfully.         Image: Certificates Information         Signing: Class 2       20-3ul-2020 02:55 PM         1.       MANISH SHARMA         Signing: Class 2       20-3ul-2020 02:55 PM         Image: Next 1       Image: Next 1                                                                                                    |         | USER MA | NAGE   | MENT            |                 |             |                      |                        |                |      |
| Login Id: user150719@gmail.com         Roles: Tenderer         ✓ DSC is enrolled successfully.         Image: Certificate Information         S.No       Certificate Information         S.No       Certificate Type         Validity       Enroll Date         View       Signing         Class 2       20-Jul-2020 02:55 PM         No       Enroll Date                                                                                                    |         |         | DSC Er | vollment        |                 |             |                      |                        |                |      |
| Login Id : user150719@gmail.com         Roles : Tenderer         ✓ DSC is enrolled successfully.         Image: Certificates Information         S.No       Certificates Information         Image: Certificate Information         Image: Name Rest of the Signing         Class 2       20-Jul-2020 02:55 PM         Image: Name Rest of the Signing         Image: Name Rest of the Signing         Image: No         Image: Name Rest of the Signing         Image: Name Rest of the Signing                                                                                                    |         | USCI    | DOC LI | Tomicit         |                 |             |                      |                        |                |      |
| Roles : Tenderer            DSC is enrolled successfully.             Retro Certificates Information             S.No              S.No              Certificate             Type              I. MANISH SHARMA             Signing              Class 2             I. MANISH SHARMA             Signing             I. MANISH SHARMA                                                                                                    |         |         |        |                 | Login           | d: user150  | 719@gmail.com        |                        |                |      |
| SC is enrolled successfully.         Image: Certificates Information         S.No       Certificate         Type       Validity       Enroll Date         View       Signing       Class 2         20-Jul-2020 02:55 PM       15-Jul-2019 11:48 AM                                                                                                    |         |         |        |                 | Rol             | s : Tendere | r                    |                        |                |      |
| ✓ DSC is enrolled successfully.                                                                                                    |         |         | 1 -    |                 | <b>C</b> . II   |             |                      |                        |                | ,    |
| Active Certificates Information         S.No       Certificate       Certificate       Type       Validity       Enroll Date       View         1.       MANISH SHARMA       Signing       Class 2       20-Jul-2020 02:55 PM       15-Jul-2019 11:48 AM       Image: Class 2         Next >                                                                                                    |         |         | V L    | SC is enrolled  | successfully.   |             |                      |                        |                |      |
| Active Certificates Information         S.No       Certificate       Certificate       Type       Validity       Enroll Date       View         1.       MANISH SHARMA       Signing       Class 2       20-Jul-2020 02:55 PM       15-Jul-2019 11:48 AM       Signing                                                                                                    |         |         |        |                 |                 |             |                      | View Existing          | g Certificates |      |
| S.No       Certificate       Type       Validity       Enroll Date       View         1.       MANISH SHARMA       Signing       Class 2       20-Jul-2020 02:55 PM       15-Jul-2019 11:48 AM       Image: Class 2       Image: Class 2       Image: Class |         |         | Activ  | ve Certificates | Information     |             |                      |                        |                |      |
| 1. MANISH SHARMA Signing Class 2 20-Jul-2020 02:55 PM 15-Jul-2019 11:48 AM                                                                                                    |         |         | S.No   | Certificate     | Certifi<br>Type | ate Type    | Validity             | Enroll Date            | View           |      |
| Next >                                                                                                    |         |         | 1.     | MANISH SHARMA   | A Signing       | Class 2     | 20-Jul-2020 02:55 PM | 1 15-Jul-2019 11:48 AM | ٩.             |      |
|                                                                                                    |         |         |        |                 |                 |             |                      |                        | Next >         |      |
|                                                                                                    |         |         |        |                 |                 |             |                      |                        |                |      |
|                                                                                                    |         |         |        |                 |                 |             |                      |                        |                |      |
|                                                                                                    |         |         |        |                 |                 |             |                      |                        |                |      |
|                                                                                                    |         |         |        |                 |                 |             |                      |                        |                |      |
|                                                                                                    |         |         |        |                 |                 |             |                      |                        |                |      |
|                                                                                                    |         |         |        |                 |                 |             |                      |                        |                |      |

## Enter your GSTN Details.

| Sunsitive IOCL<br>Tenders | Last login : 15-Jul-2019 11:49 AM 15-Jul-2019 11:50:24 Home Cogour<br>Indian Oil Corporation eProcurement portal |
|---------------------------|----------------------------------------------------------------------------------------------------|
| IdianOli                  | DASHBOARD                                                                                                    |
|                           | Goods and Service Tax Network (GSTN) Registration Information                                                    |
|                           | Roles : Tenderer                                                                                                 |
|                           | Goods and Service Tax Network (GSTN) Registration Information                                                    |
|                           | Do You have a GSTN Registration Number *                                                                         |
|                           | GSTN Number eg: 99 AAAAA9999A 9 Z Z                                                                              |
|                           | Please enter the 15 digit GSTN Number * 37 🔽 AAAAA9999A 9 Z Z                                                    |
|                           | Name as Registered in GSTN Portal * TEST USER                                                                    |
|                           | Clear Save                                                                                                    |
|                           |                                                                                                    |
|                           | Version: 1.09.07 12-Sen-2018 (c) 2008 Tenders NJC All rights reserved                                            |

### Bidder's Profile

|                        |            | Ro               | Welcome<br>Last login    | : user150719@gmail.com<br>: 15-Jul-2019 11:50 AM | Serve<br>15-Jul-201 | er Time<br>9 11:50:48 | 🏫 Home  | 🔁 Logout  |
|------------------------|------------|------------------|--------------------------|--------------------------------------------------|---------------------|-----------------------|---------|-----------|
| इंडियनऑपल<br>Te        | nders      | e Th             |                          |                                                  | Indian Oil Corpora  | tion ePro             | curemen | nt portal |
| IndianOil              |            | $\vee$           |                          |                                                  |                     |                       |         |           |
|                        |            | DASHBOARD        |                          |                                                  |                     |                       |         |           |
| User Management        |            |                  |                          |                                                  |                     |                       |         |           |
| My Accounts            |            | Welcome Tes      | t Company,               |                                                  |                     |                       |         |           |
| My Documents           |            | Roles : Tenderer | -                        |                                                  |                     |                       |         |           |
| Auction Managemen      | ıt         |                  |                          |                                                  |                     |                       |         |           |
| My Auctions            |            | 📢 Ann            | ouncements               |                                                  |                     |                       |         |           |
| Live Auctions          |            | FAQs             | - Unline EMD Facility in | IOCL e-Tendering                                 |                     |                       |         |           |
| View Auction History   | /          |                  |                          |                                                  |                     |                       |         |           |
| Bid Management         |            |                  |                          |                                                  |                     |                       |         |           |
| Search Active Tende    | ers        |                  |                          |                                                  |                     |                       |         |           |
| My Tenders             |            |                  |                          |                                                  |                     |                       |         |           |
| Clarification          |            |                  |                          |                                                  |                     |                       |         |           |
| My Active Bids         |            |                  |                          |                                                  |                     |                       |         |           |
| Techno Commercial      | Query      |                  |                          |                                                  |                     |                       |         |           |
| Techno Commercial      | Query      |                  |                          |                                                  |                     |                       |         |           |
| Short fall Document    | s          |                  |                          |                                                  |                     |                       |         |           |
| Online Payment Stat    | tus        |                  |                          |                                                  |                     |                       |         |           |
| My Bids History        |            |                  |                          |                                                  |                     |                       |         |           |
| NDA Documents His      | tory       |                  |                          |                                                  |                     |                       |         |           |
| Short Fall Document    | ts History |                  |                          |                                                  |                     |                       |         |           |
| Archived Clarification | n          |                  |                          |                                                  |                     |                       |         |           |
| Tender Status          |            |                  |                          |                                                  |                     |                       |         |           |
| My Withdrawn Bids      |            |                  |                          |                                                  |                     |                       |         |           |
|                        |            |                  |                          |                                                  |                     |                       |         |           |

# Government eProcurement System of National Informatics Centre GePNIC

How to Complete Bid Submission

# BIDDER'S DASHBOARD AFTER LOGIN

|                                           | DASHBOARD        |
|-------------------------------------------|------------------|
| User Management                           |                  |
| <ul> <li>My Accounts</li> </ul>           | Welcome CBTC3,   |
| My Documents                              | Roles : Tenderer |
| Auction Management                        |                  |
| <ul> <li>My Auctions</li> </ul>           |                  |
| Live Auctions                             | Announcements    |
| <ul> <li>View Auction History</li> </ul>  |                  |
| Bid Management                            |                  |
| <ul> <li>Search Active Tenders</li> </ul> |                  |
| <ul> <li>My Tenders</li> </ul>            |                  |
| Clarification                             |                  |
| <ul> <li>My Active Bids</li> </ul>        |                  |
| <ul> <li>Bid Opening (Live)</li> </ul>    |                  |
| Techno Commercial Query                   |                  |

# SEARCH TENDER FOR BID SUBMISSION

| 0                                        |                 |                                  |                                    |                            |                        |        |             |
|------------------------------------------|-----------------|----------------------------------|------------------------------------|----------------------------|------------------------|--------|-------------|
| Government                               | JE 10           | Welcome : cbi<br>Last login : 17 | tc3@cbtc.com<br>-Jun-2019 12:50 PM | Server Ti<br>20-Jun-2019 1 | me<br>1:15:40 🏫 Home 📑 | Logout |             |
| System                                   | E A *           |                                  |                                    | Government                 | eProcurement Sy        | vstem  |             |
|                                          | BID MANAGEMENT  | r                                |                                    |                            |                        |        |             |
| User Management                          |                 |                                  |                                    |                            |                        |        |             |
| My Accounts                              | Search Active 3 | Tenders                          |                                    |                            |                        |        |             |
| My Documents                             |                 |                                  | -                                  |                            |                        |        |             |
| Auction Management                       | Tender ID       |                                  |                                    |                            |                        |        |             |
| My Auctions                              | Organisation    | -Select-                         | - M1                               | Enter Tender ID            | or Organization        | Name.  |             |
| Live Auctions                            | Department      | -Select-                         | V Te Number                        |                            |                        |        | I           |
| View Auction History                     | Division        | -Select-                         | Work/Item T                        | itle                       |                        |        |             |
| Bid Management                           | Sub Division    | -Select-                         | ✓ Tender Cate                      | gory -Select-              | ~                      |        |             |
| Search Active Tenders                    | Product         | -Select-                         | ~                                  |                            |                        |        |             |
| My Tenders                               | Form of         | Salact                           |                                    |                            |                        |        |             |
| Clarification                            | Contract        | -Select-                         | ~                                  |                            |                        |        |             |
| My Active Bids                           | Pincode         |                                  |                                    |                            |                        |        |             |
| Bid Opening (Live)                       | Payment Mode    | -Select-                         | ~                                  |                            |                        |        |             |
| Awarded Bid Document                     | Value Criteria  | -Select-                         | ✓ -Select-                         |                            |                        | Clie   | ck "Search" |
| Techno Commercial Query                  | Date Criteria   | -Select-                         | ✓ From                             | То                         |                        |        |             |
| Techno Commercial Query                  | Selection       | Two Stage Bidding                |                                    |                            | e Exemption            |        |             |
| Confirmatory Documents                   | Criteria        | Preferential Bidding             |                                    |                            | iption                 |        |             |
| <ul> <li>Short fall Documents</li> </ul> |                 |                                  |                                    |                            | Clear Search           |        |             |
| My Bids History                          |                 |                                  |                                    |                            |                        |        |             |
| NDA Documents History                    |                 |                                  |                                    |                            |                        |        |             |
| Confirmatory Documents                   |                 | Use Selec                        | tion Criteria to                   |                            |                        |        |             |
| Short Fall Documents History             |                 | Search                           |                                    |                            |                        |        |             |
| iveTenders&service=page                  |                 |                                  |                                    |                            |                        |        |             |

# ADD TENDER TO YOUR "MY TENDERS" LIST

| (                                                                                                    | BID MANAGEMENT                            |                                                                                       |                                       |                 | $\bigcirc$                     |
|----------------------------------------------------------------------------------------------------|-------------------------------------------|---------------------------------------------------------------------------------------|---------------------------------------|-----------------|--------------------------------|
| User Management                                                                                                    |                                           |                                                                                       |                                       |                 |                                |
| My Accounts                                                                                                    | O Active Tenders                          |                                                                                       |                                       |                 |                                |
| My Documents                                                                                                    |                                           |                                                                                       |                                       |                 |                                |
| Auction Management                                                                                                    |                                           |                                                                                       |                                       | Back            |                                |
| <ul> <li>My Auctions</li> </ul>                                                                                                    |                                           |                                                                                       |                                       |                 |                                |
| + Live Auctions                                                                                                    |                                           |                                                                                       |                                       |                 |                                |
| View Auction History                                                                                                    | Open Tenders                              |                                                                                       |                                       |                 |                                |
| Bid Management                                                                                                    | S.No Tender ID Tender T                   | itle Tender Reference<br>Number                                                       | Product<br>Category Value in ₹        | Favorite        | Click on the checkbox then "Se |
| <ul> <li>Search Active Tenders</li> </ul>                                                                                                    | 1. 2018_COIS_58873_1 Demo_Te              | nder Demo_Tender                                                                      | Abrasives                             | ° 🖂 🔕           | Open Tender as Favorite" to se |
| <ul> <li>My Tenders</li> </ul>                                                                                                    |                                           |                                                                                       |                                       |                 | tender as Favorite.            |
| Clarification                                                                                                    |                                           |                                                                                       | Set Open Tend                         | ler as Favorite |                                |
| <ul> <li>My Active Bids</li> </ul>                                                                                                    |                                           |                                                                                       | Set open rend                         |                 |                                |
| <ul> <li>Bid Opening (Live)</li> </ul>                                                                                                    |                                           |                                                                                       |                                       |                 |                                |
|                                                                                                    |                                           |                                                                                       |                                       |                 |                                |
| liser Management                                                                                                    | BID MANAGEMENT                            |                                                                                       |                                       |                 |                                |
| My Accounts                                                                                                    | Active Tenders                            |                                                                                       |                                       |                 |                                |
|                                                                                                    | -                                         |                                                                                       |                                       |                 |                                |
| My Documents                                                                                                    |                                           |                                                                                       |                                       |                 |                                |
| My Documents  Auction Management                                                                                                    |                                           |                                                                                       |                                       | Back            | Confirmation Message.          |
| My Documents  Auction Management  My Auctions                                                                                                    |                                           |                                                                                       |                                       | Back            | Confirmation Message.          |
| <ul> <li>My Documents</li> <li>Auction Management</li> <li>My Auctions</li> <li>Live Auctions</li> </ul>                                                                                                    | Tender(s) has been                        | set as your favorite successf                                                         | ully.                                 | Back            | Confirmation Message.          |
| <ul> <li>My Documents</li> <li>Auction Management</li> <li>My Auctions</li> <li>Live Auctions</li> <li>View Auction History</li> </ul>                                                                                                   | Tender(s) has been                        | set as your favorite successf                                                         | ully.                                 | Back            | Confirmation Message.          |
| <ul> <li>My Documents</li> <li>Auction Management</li> <li>My Auctions</li> <li>Live Auctions</li> <li>View Auction History</li> <li>Bid Management</li> </ul>                                                                           | Tender(s) has been                        | set as your favorite successf                                                         | ully.                                 | Back            | Confirmation Message.          |
| <ul> <li>My Documents</li> <li>Auction Management</li> <li>My Auctions</li> <li>Live Auctions</li> <li>View Auction History</li> <li>Bid Management</li> <li>Search Active Tenders</li> </ul>                                            | Open Tenders                              | set as your favorite successf                                                         | ully.                                 | Back            | Confirmation Message.          |
| <ul> <li>My Documents</li> <li>Auction Management</li> <li>My Auctions</li> <li>Live Auctions</li> <li>View Auction History</li> <li>Bid Management</li> <li>Search Active Tenders</li> <li>My Tenders</li> </ul>                        | Open Tenders<br>S.No Tender ID Tender Tit | set as your favorite successf<br>le Tender Reference<br>Number                        | ully.<br>Product<br>Category Value in | Back            | Confirmation Message.          |
| <ul> <li>My Documents</li> <li>Auction Management</li> <li>My Auctions</li> <li>Live Auctions</li> <li>View Auction History</li> <li>Bid Management</li> <li>Search Active Tenders</li> <li>My Tenders</li> <li>Clarification</li> </ul> | Open Tenders<br>S.No Tender ID Tender Tit | set as your favorite successf<br>le Tender Reference<br>Number<br>No Open Tenders For | Product<br>Category Value in<br>und.  | Back            | Confirmation Message.          |

# VIEW "MY TENDERS" LIST

| $\bigcirc$       |   |                                   | BID MAR | NAGEM           | IENT              |                         |                   |              |             |
|------------------|---|-----------------------------------|---------|-----------------|-------------------|-------------------------|-------------------|--------------|-------------|
|                  | U | ser Management                    |         |                 |                   |                         |                   |              |             |
|                  | + | My Accounts                       | 🚺 My T  | enders          |                   |                         |                   |              |             |
|                  | + | My Documents                      |         | -               |                   |                         |                   |              |             |
|                  | A | uction Management                 |         | Sear            | ·ch               |                         | - 1               |              |             |
|                  | + | My Auctions                       |         | Tend            | er ID             | le                      | nder litle        |              |             |
|                  | + | Live Auctions                     |         |                 |                   |                         |                   | Clear Search | 2           |
|                  | + | View Auction History              |         | My T            | enders            |                         |                   |              |             |
|                  | в | id Management                     |         | S.No            | Tender ID         | Tender Reference Number | Tender Title      | View         | Click "Viev |
| on "My           | + | Search Active Tenders             |         | 1               | 2018_COIS_58873_1 | Demo_Tender             | Demo_Tender       | 3            | Tender De   |
| rs" to view      | + | My Tenders                        |         |                 |                   |                         |                   |              |             |
| ite marked<br>rs | + | Clarification                     | 1       | Stage 2 Tenders |                   |                         |                   |              |             |
| 1.3.             | + | My Active Bids                    |         | S.No            | Tender ID         | Tender Reference Number | Tender Title      | View         |             |
|                  | + | Bid Opening (Live)                |         | Constanting of  |                   | Two Stage Favorite Te   | enders not Found. |              |             |
|                  | + | Techno Commercial Query           |         |                 |                   |                         |                   |              |             |
|                  | + | Techno Commercial Query           |         |                 |                   |                         |                   |              |             |
|                  | + | History<br>Confirmatory Documents |         |                 |                   |                         |                   |              |             |

# START BID SUBMISSION

| Address                 |           |             |           |                   | i di propo da con          |                              |          | Offices       | All the tender de surrente ere queileble er                    |
|-------------------------|-----------|-------------|-----------|-------------------|----------------------------|------------------------------|----------|---------------|----------------------------------------------------------------|
| Should Allow NDA        | No        | ,           | Preg      | ualification      | NA                         | Allow Prefe                  | ential   | No            | • All the tender documents are available on                    |
| Tender                  |           |             | Appr      | oval Date         |                            | Bidder                       |          |               |                                                                |
|                         |           |             |           | Opening work_5    | 5431.zip                   |                              |          | ×             | "lender Details" screen after opening the ten                  |
| Critical Dates          |           |             |           | Vau baua abas     | an ta anani                |                              |          |               |                                                                |
| Publish Date            |           |             | 21-Aug-20 | rou nave chos     | en to open:                |                              |          |               | from "My Tenders" menu                                         |
| Document Downle<br>Date | oad / Sal | e Start     | 21-Aug-20 | work_55 which is: | 431.zip<br>WinRAR ZIP arch | ive                          |          |               |                                                                |
| Clarification Start     | Date      |             | NA        | from: htt         | ps://demoeproc.            | niciin                       |          |               | <ul> <li>Bidder have to download the documents from</li> </ul> |
| Bid Submission S        | tart Date |             | 21-Aug-20 | - What should     | Firefox do with thi        | is file?                     |          |               |                                                                |
|                         |           |             |           | O Open v          | with WinRAR ar             | chiver (default)             |          | ~             | "Tender Documents section                                      |
| Tender Docume           | ante      |             |           | ● <u>S</u> ave Fi | ile                        | r files like this from now o |          |               | • Only the BOQ available on this page for any                  |
| NIT Document            | S.No      | Document    | Name      |                   |                            | ОК                           |          | ancel         | tender can be used to submit bid for that ten                  |
|                         | · ·       | Tendernotic | e_1.pdf A |                   |                            |                              | ownload  | as zip file < | Click the link to download Work Item Documer                   |
| Work Item               |           |             |           |                   |                            |                              | Docu     | ment          |                                                                |
| Documents               | S.No      | Document    | Туре      | Document N        | lame                       | Description                  | Size     | (in KB)       | ** NIT and other documents to be downloaded                    |
|                         | 1 8       | BOQ         |           | BOQ_55431.        | ×ls                        | Price Bid                    |          | 290.50        | INIT and other documents to be downloaded                      |
|                         | 2 1       | Tender Doc  | uments    | TenderDoc.p       | df                         | Tender Documents             |          | 83.08         | individually clicking on the file name                         |
| Tender Inviting         | Author    | ity         |           |                   |                            |                              |          |               | individually clicking of the file flame                        |
| Name                    | G         | M           |           |                   |                            |                              |          |               |                                                                |
| Address                 | IC        | OCL Offices | ;         |                   |                            |                              |          |               |                                                                |
|                         |           |             |           |                   |                            |                              |          |               |                                                                |
|                         |           |             |           |                   | Bac                        | k Proceed For                | Bid Subn | nission       | Click to start the Bid Submission process.                     |

# **TERMS AND CONDITIONS**

#### BID MANAGEMENT **User Management** Terms & Condition My Accounts My Documents ٠ Auction Management eTender Portal User Agreement My Auctions • In order to create a user account and use the eTender portal you must read and accept the eTender portal Live Auctions 4 User Agreement. View Auction History **Bid Management** TERMS AND CONDITIONS OF E-TENDER SERVICES AGREEMENT Search Active Tenders YOU MAY NOT MODIFY, COPY, REPRODUCE, REPUBLISH, UPLOAD, POST, TRANSMIT, OR My Tenders ÷ DISTRIBUTE, IN ANY MANNER, THE MATERIAL ON THE SITE, INCLUDING TEXT. Clarification GRAPHICS, CODE AND/OR SOFTWARE. -My Active Bids You may print and download portions of material from the different areas of the Site solely for your own Bid Opening (Live) non-commercial use provided that you agree not to change or delete any copyright or proprietary notices from the materials Techno Commercial Query -Techno Commercial Query History Confirmatory Documents I Agree Short fall Documents Back My Bids History Click on the checkbox then Next to proceed to the next page. ٠

🖨 Print

^

Next

# **CONFIRM PROFILE DETAILS**

#### Auction Management

- My Auctions
- Live Auctions
- View Auction History

#### **Bid Management**

- Search Active Tenders
- My Tenders 4
- Clarification
- My Active Bids
- Bid Opening (Live) 4
- Techno Commercial Query ÷
- Techno Commercial Query
- History Confirmatory Documents **\***
- Short fall Documents •
- My Bids History
- Confirmatory Documents
- History NDA Documents History •
- Short Fall Documents History
- Archived Clarification
- Tender Status
- My Withdrawn Bids
- Post Award Management
- Award Declaration

| Company Details     |                |                     |            |
|---------------------|----------------|---------------------|------------|
| Login ID            | cbtc3@cbtc.com |                     |            |
| Company Name        | CBTC3          | Registration Number | 123456     |
| Preferential Bidder | Yes            | Preference Category | MSME       |
| Establishment Year  | 2016           | Nature of Business  | SERVICES   |
| Legal Status        | Others         | Company Category    | Others     |
| City                | GURGAON        | State               | Haryana    |
| Postal Code         | 1100092        | PAN Number          | AESTG2458A |

#### **Bidder Pre Registration Details**

Bidder Pre Registered With : Not Applicable

### • Bidder should check the communication details included in his profile.

- If required, he should update them before proceeding for bid submission.
- · These details only would be used for
  - any e-Mail/SMS notifications for this

tender.

View Profile Details and click Next.

Back Next

# ENCRYPT PROFILE DETAILS

0 My Tenders + 2018\_COIS\_58873\_1 + Transaction Message

### User Management

BID MANAGEMENT

- My Accounts
- My Documents

#### Auction Management

- My Auctions
- Live Auctions
- View Auction History

#### **Bid Management**

- Search Active Tenders
- My Tenders
- Clarification
- My Active Bids
- Bid Opening (Live)
- Techno Commercial Query

| Organisation Chain :      | COIS Gurgaon  Materials |
|---------------------------|-------------------------|
| Tender Reference Number : | Demo_Tender             |
| Tender ID :               | 2018_COIS_58873_1       |
| Tender Title :            | Demo_Tender             |
|                           |                         |

| S.No | Bid Process |            | Action                      |
|------|-------------|------------|-----------------------------|
|      | Profile     |            | 0                           |
|      |             |            |                             |
|      |             |            | Encrypt&Upload              |
|      |             |            | 1                           |
|      |             |            |                             |
|      |             |            | Click on "Encrypt & Upload' |
|      |             | $\bigcirc$ |                             |
|      |             |            |                             |

## SUBMIT PACKET DOCUMENTS

### BID SUBMISSION

С

#### Bid Submission + Packet Details

My Documents

My Accounts

#### Auction Management

**User Management** 

- My Auctions
- Live Auctions
- View Auction History

#### **Bid Management**

- Search Active Tenders
- My Tenders
- Clarification
- My Active Bids
- Bid Opening (Live)
- Techno Commercial Query
- Techno Commercial Query
- History
- Confirmatory Documents
- Short fall Documents

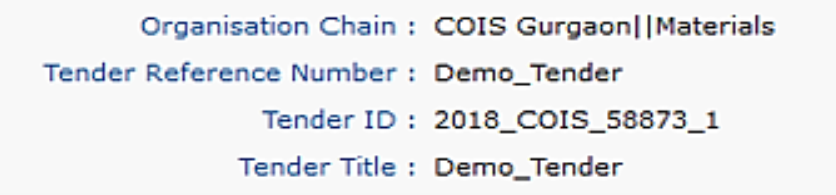

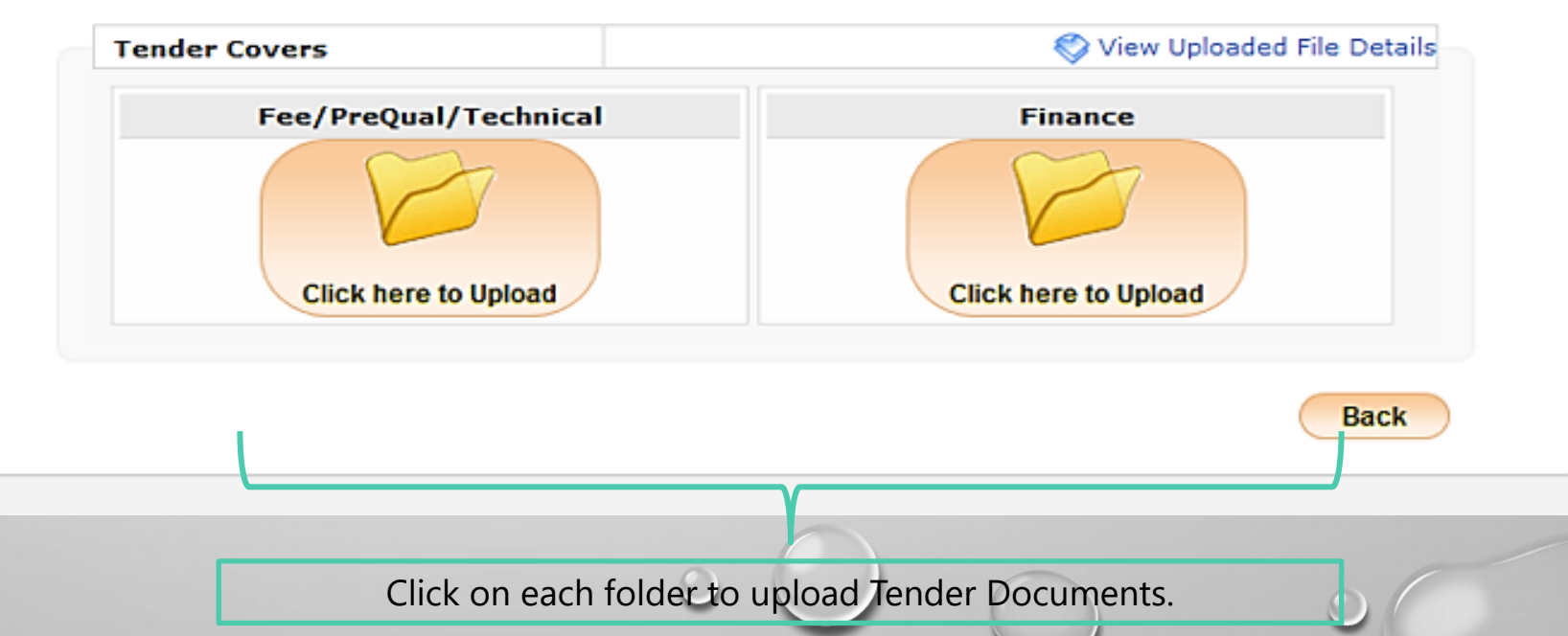

# UPLOAD BID DOCUMENTS

| _ |                         |                                                                                            |   |
|---|-------------------------|--------------------------------------------------------------------------------------------|---|
|   |                         | BID SUBMISSION                                                                             |   |
| C | User Management         |                                                                                            |   |
| + | My Accounts             |                                                                                            |   |
| + | My Documents            | Tender Title : Demo_Tender                                                                 |   |
|   | Auction Management      | Reck                                                                                       |   |
| + | My Auctions             | Datk                                                                                       |   |
| • | Live Auctions           |                                                                                            |   |
| • | View Auction History    | Clear Selected                                                                             |   |
|   | Bid Management          | File Type Descri Upload File Name File Size (In KB) File Directory File Last Modifi Browse |   |
| + | Search Active Tenders   |                                                                                            |   |
| + | My Tenders              | Provise the decuments to be upleaded                                                       |   |
| + | Clarification           | Browse the documents to be uploaded.                                                       |   |
| + | My Active Bids          |                                                                                            |   |
| + | Bid Opening (Live)      |                                                                                            |   |
| + | Techno Commercial Query |                                                                                            |   |
| + | Techno Commercial Query |                                                                                            |   |
| + | Confirmatory Documents  | After browsing all the documents click on "Sign & Uplead"                                  | , |
| + | Short fall Documents    | After browsing all the documents click off sign & opload                                   | • |
| + | My Bids History         | Total File Size: 83 KB                                                                     |   |
| + | Confirmatory Documents  | 0%                                                                                         |   |
| + | NDA Documents History   | 0% Sign & Upload                                                                           |   |
|   |                         |                                                                                            |   |

# ENCRYPTION OF BID DOCUMENTS

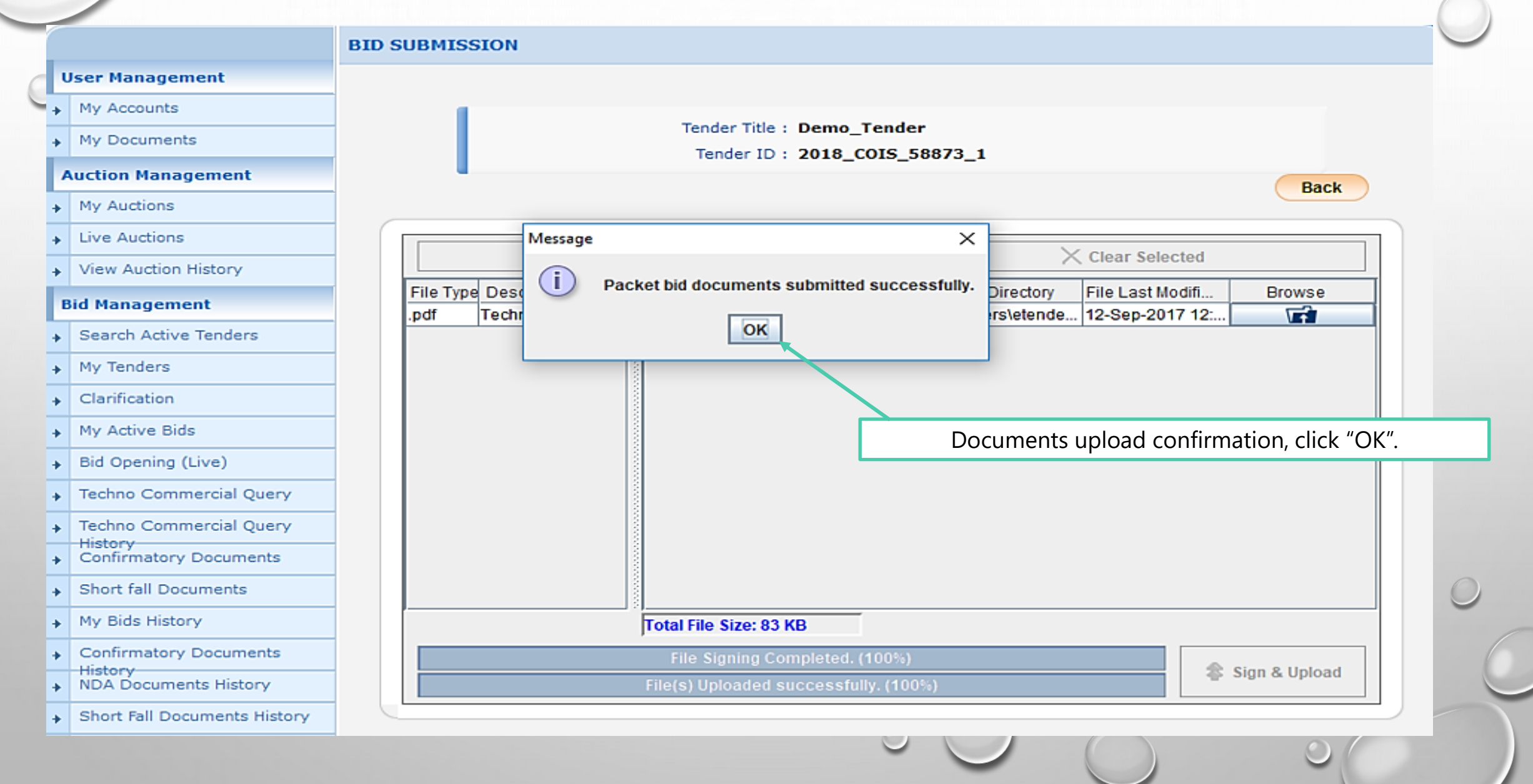

# PACKET DOCUMENTS UPLOADED

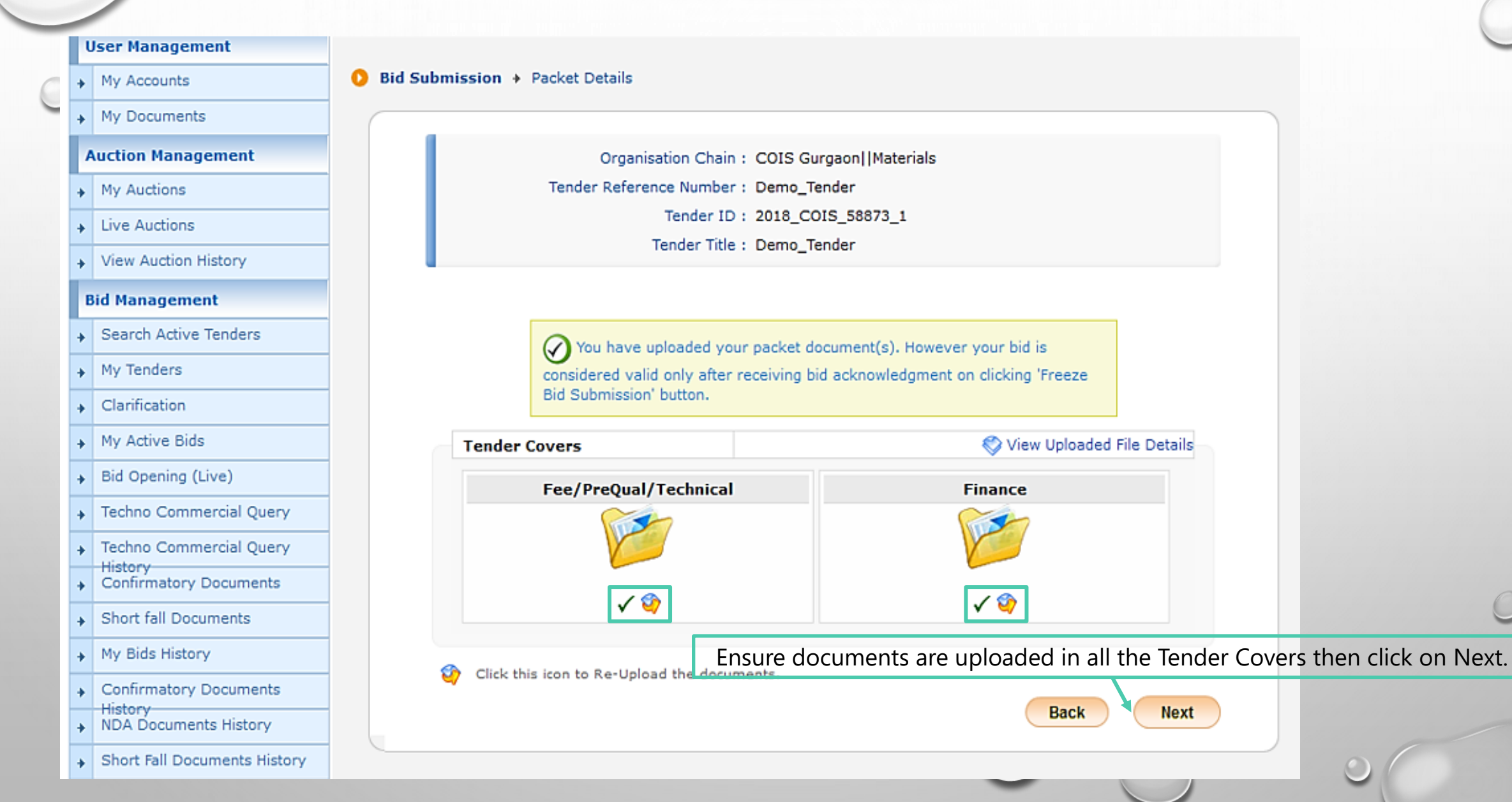

# FREEZE BID TO COMPLETE SUBMISSION

#### **BID MANAGEMENT**

#### **User Management**

- My Accounts
- My Documents

**Auction Management** 

- My Auctions
- Live Auctions
- View Auction History
- **Bid Management**
- Search Active Tenders
- My Tenders
- + Clarification
- My Active Bids
- Bid Opening (Live)
- Awarded Bid Document
- Techno Commercial Query
- Techno Commercial Query
- History
   Confirmatory Documents
- Short fall Documents
- . My Bids History
- NDA Documents History
- Confirmatory Documents
- History
   Short Fall Documents History
- Archived Clarification

| Bid Pr | eparation Confirmation |
|--------|------------------------|
| (      |                        |
|        | Bid Information        |
|        |                        |

Organisation Chain : COIS Gurgaon Tender Reference Number : Demo\_Tender Tender ID : 2019\_COIS\_63526\_1 Tender Title : Demo Tender Bid Submission Closing Date : 20-Jun-2019 01:00 PM

| Uplo | aded Documer              | its                 |                       |                      |                              |
|------|---------------------------|---------------------|-----------------------|----------------------|------------------------------|
| S.No | Packet Type               | File Name           | Description           | File<br>Size<br>(KB) | File Hash                    |
|      | Fee/PreQual<br>/Technical | Tender_Document.pdf | Technical<br>Document | 113.00               | QLc1NroirOe6BOEXsTGcHwornXw= |
| 2    | Finance                   | BOQ_60589.xls       | BoQ                   | 260.00               | uKJ9w4lgCgB7CXGRS921OIGNwSs= |

Click on "Submit / Freeze Bid" to submit your bid.
Tender Stages
Result
ItemWise Technical Evaluation
ItemWise Technical Evaluation
Submit / Freeze Bid

Back

## **BID ACKNOWLEDGEMENT**

#### **User Management**

- My Accounts
- My Documents

#### Auction Management

- My Auctions
- Live Auctions
- View Auction History

#### **Bid Management**

- Search Active Tenders
- My Tenders ٠
- Clarification 4
- My Active Bids +
- Bid Opening (Live) ٠
- Techno Commercial Query •
- Techno Commercial Query
- History
- Confirmatory Documents
- Short fall Documents +
- My Bids History ٠

### **BID MANAGEMENT**

### Bid Acknowledgement

#### **Bid Acknowledgement**

Print Bid Details

Organisation Chain : COIS Gurgaon | Materials Tender Ref No. : Demo\_Tender Tender ID : 2018\_COIS\_58873\_1 Tender Title : Demo\_Tender Bid Start Date & Time : 21-Aug-2018 12:30 PM Bid End Date & Time: 21-Aug-2018 03:00 PM Bid ID : 48191 Bidder Name : CBTC3 Bid Submitted Date & Time: 21-Aug-2018 12:37 PM

Bidder IP Address: 103.210.104.4

ende

Print Acknowledgement

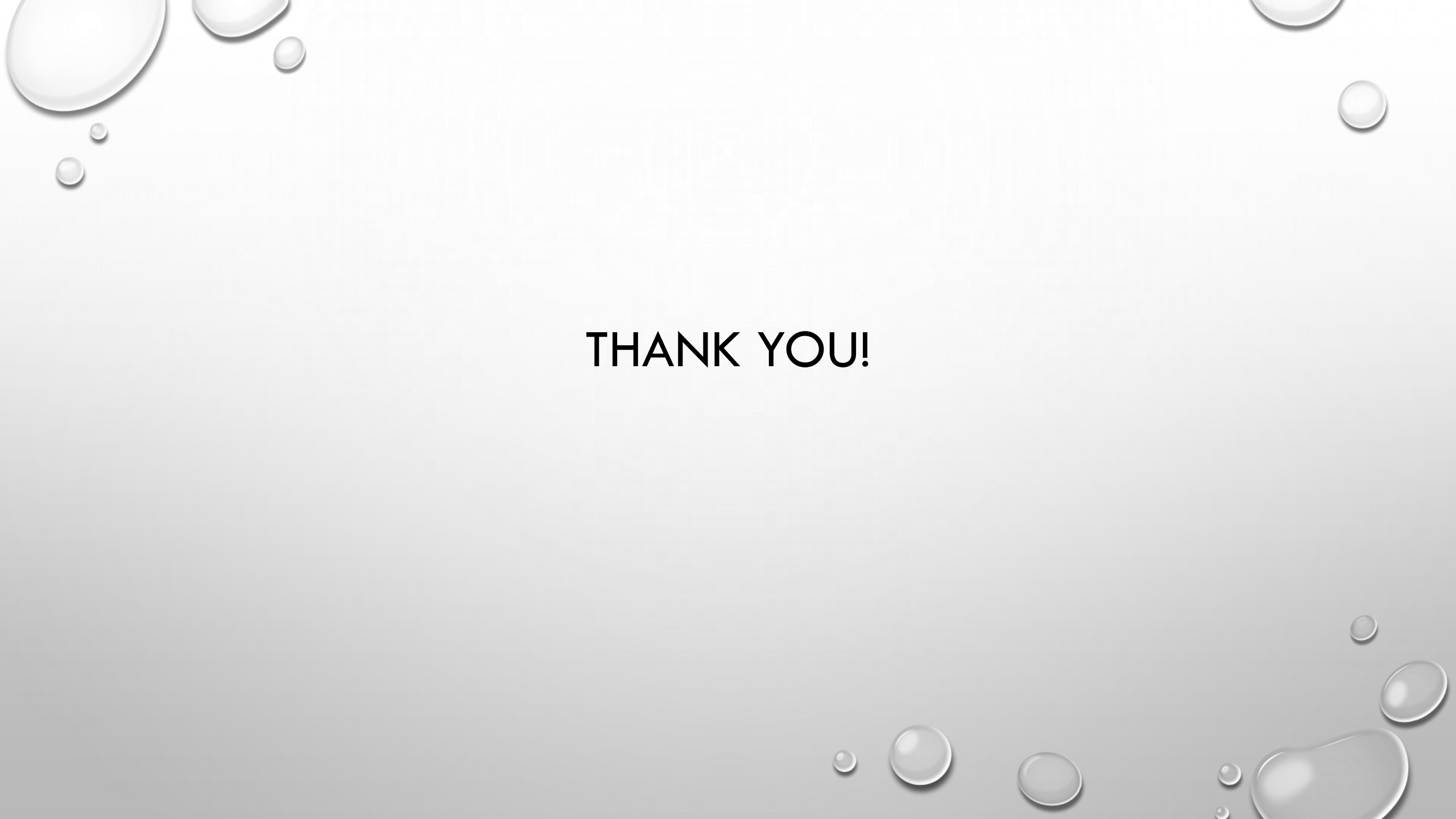